# Contents

Introduction Prerequisites Requirements Components Used Procedure Using Browser Using CLI

## Introduction

This document describes the procedure to download the phone configuration file from Trivial FIIe Transfer Protocol (TFTP) server.

# Prerequisites

### Requirements

Cisco recommends that you have knowledge of Cisco Unified Communication Manager (CUCM).

#### **Components Used**

This document is not restricted to specific software and hardware versions.

### Procedure

You can retrieve the configuration file using these methods:

- Using browser
- Command Line (CLI)

#### **Using Browser**

Step 1. Access http://<ip address of tftp>:6970/ConfigFileCacheList.txt in internet browser to see all files available in TFTP server, as shown in this image.

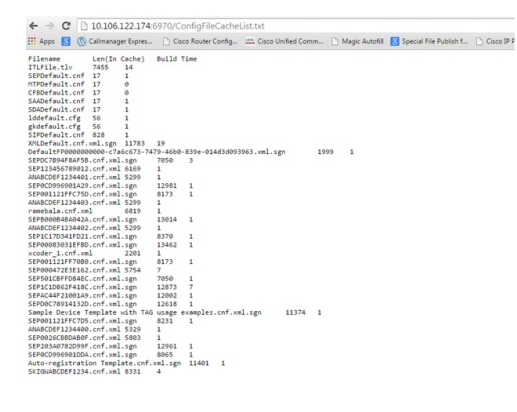

Step 2. Download phone configuration file. Replace **ConfigFileCacheList.txt** file with phone configuration file name and access it in browser. You get a prompt to save the file.

http://<ip address of tftp>:6970/<phone config file name>

```
\leftarrow \rightarrow C
            10.106.122.174:6970/SEPDC7B94F8AF5B.cnf.xml.sgn
👯 Apps \mid 🚯 🔞 Callmanager Expres... 📄 Cisco Router Config... 🏙 Cisco Unified Comm... 🗋 Magic Autofill
                                                                                          g
                                Build Time
Filename
                Len(In Cache)
ITLFile.tlv
                7455
                        14
SEPDefault.cnf 17
                        1
MTPDefault.cnf 17
                        Ø
CFBDefault.cnf 17
                        0
SAADefault.cnf 17
                       1
SDADefault.cnf 17
                        1
lddefault.cfg 56
                        1
gkdefault.cfg
                56
                        1
SIPDefault.cnf 828
                        1
XMLDefault.cnf.xml.sgn 11783 19
DefaultFP000000000-c7a6c673-7479-46b0-839e-014d3d093963.xml.sgn
                                                                  1999
                                                                                1
SEPDC7B94F8AF5B.cnf.xml.sgn
                              7050
                                        З
SEP123456789012.cnf.xml 6169
                               1
ANABCDEF1234401.cnf.xml 5299
                               1
```

#### **Using CLI**

Step 1. Check whether the TFTP is enabled on your machine.

Go to command line and type TFTP, the output apperas. as shown in this image.

| C:\Users\s | uysingh>tftp                                                                                                    |
|------------|----------------------------------------------------------------------------------------------------|
| Transfers  | files to and from a remote computer running the TFTP service.                                                                                                    |
| TFTP [-i]  | host [GET   PUT] source [destination]                                                                                                    |
| -i         | Specifies binary image transfer mode (also called<br>octet). In binary image mode the file is moved<br>literally, byte by byte. Use this mode when<br>transferring binary files. |
| host       | Specifies the local or remote host.                                                                                                    |
| GET        | Transfers the file destination on the remote host to the file source on the local host.                                                                                          |
| PUT        | Transfers the file source on the local host to the file destination on the remote host.                                                                                          |
| source     | Specifies the file to transfer.                                                                                                    |
| destinat   | ion Specifies where to transfer the file.                                                                                                    |
| C:\Users\s | uysingh>                                                                                                    |

If the TFTP is disbaled, the output appears as shown in this image.

```
C:\Users\suysingh>tftp
'tftp' is not recognized as an internal or external command,
operable program or batch file.
```

Step 2. In order to enable TFTP on your machine:

- 1. Navigate to Control Panel > Uninstall Program.
- 2. Select Turn Windows features on or off at left panel. A window pops up.
- 3. Check TFTP Client.

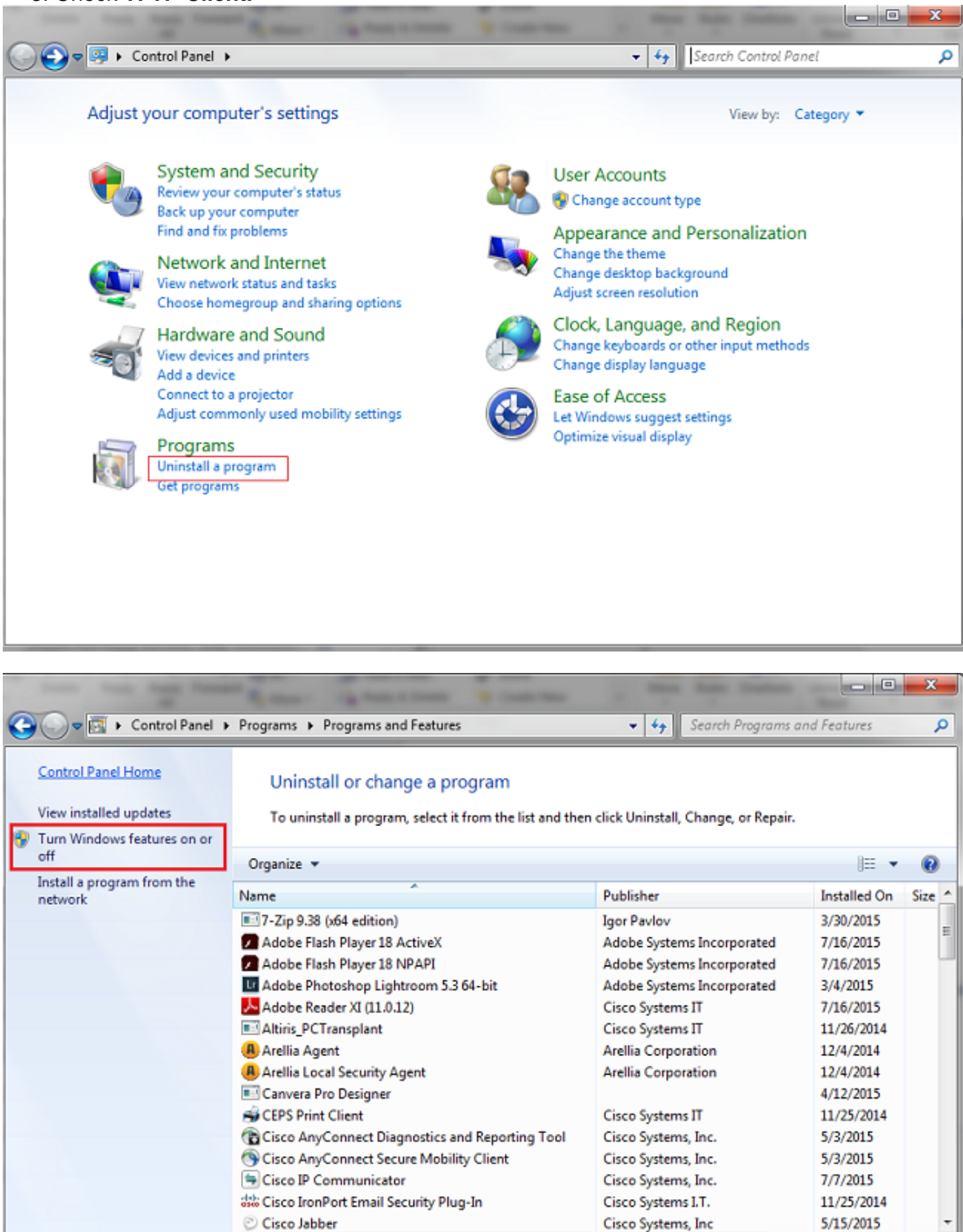

Currently installed programs Total size: 4.39 GB 74 programs installed

٠.